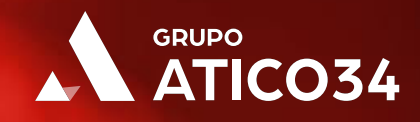

# Guía sobre el uso de cookies en páginas web

(novedades 2020)

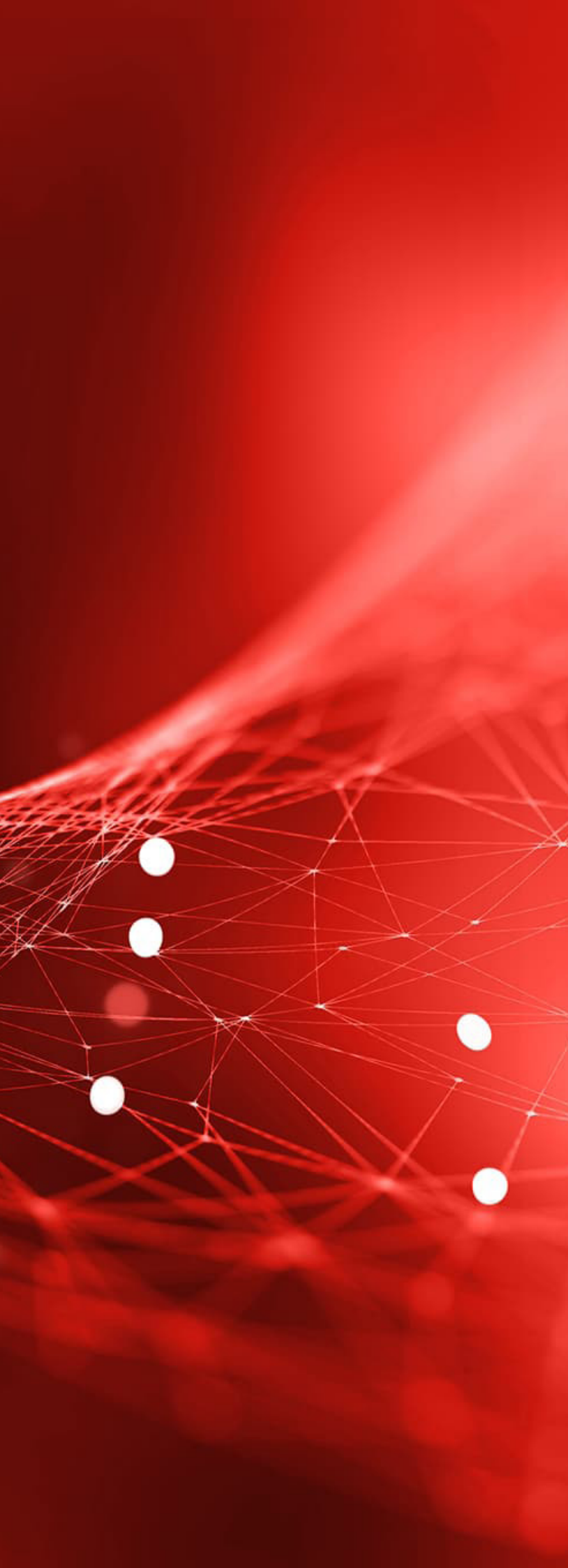

# Terminología y definiciones

Cuando navegamos por Internet nos topamos constantemente con mensajes que nos informan del uso de cookies. Es algo que está presente en nuestro día a día, pero muchas veces no sabemos qué son o para qué sirven.

A efectos de la presente guía, resulta útil definir previamente una serie de conceptos en relación a las cookies.

### ¿Qué son las cookies?

Las cookies son archivos que se pueden descargar en tu equipo a través de las páginas web. Son herramientas que tienen un papel esencial para la prestación de numerosos servicios de la sociedad de la información. Entre otros, permiten a una página web almacenar y recuperar información sobre los hábitos de navegación de un usuario o de su equipo y, dependiendo de la información obtenida, se pueden utilizar para reconocer al usuario y mejorar el servicio ofrecido.

### Tipos de cookies según la entidad que las gestione

- Cookies propias: son las que se generan por la propia página web que estamos visitando. Un ejemplo son las de inicio de sesión que nos permiten entrar y salir de una cuenta, recordar el nombre de usuario para facilitar el ingreso de nuevo, etc.
- Cookies de terceros: Son las generadas por servicios o proveedores externos a la web. Por ejemplo, las cookies que generan la publicidad de la web que estamos visitando para ofrecernos una experiencia más personalizada.

### Tipos de cookies según su finalidad

- Cookies técnicas: aquellas que permiten la navegación a través de la página web. Por ejemplo, aquellas que sirven para indentificar la sesión o aquellas que guardan nuestra compra.
- Cookies de personalización: permiten al usuario acceder al servicio con algunas características personalizadas como puede ser el idioma.

# cliente

- online.
- años.

• Cookies de análisis: permiten el seguimiento y análisis del comportamiento de los usuarios de los sitios web a los que están vinculadas.

• Cookies de publicidad comportamental: almacenan información del comportamiento de los usuarios obtenida a través de la observación continuada de sus hábitos de navegación.

• Cookies de redes sociales: se utilizan para que los visitantes puedan interactuar con el contenido de diferentes plataformas sociales como facebook, instagram, twitter, etc.

### Tipos de cookies según el plazo de tiempo que permanecen almacenadas en el navegador del

• Cookies de sesión: diseñadas para recabar y almacenar datos mientras el usuario accede a una página web. Por ejemplo, para guardar una lista de productos adquiridos en una tienda

**Cookies persistentes:** guardan datos en nuestros equipos para ser accedidos y tratados durante un periodo definido por el responsable de la cookie. Puede ir de unos minutos a varios

# Obligaciones legales sobre el uso de cookies

Como explicábamos antes, cuando navegamos por Internet nos topamos constantemente con mensajes que nos informan del uso de cookies, pero no todos esos mensajes cumplen con las obligaciones legales impuestas por la normativa: **la obligación de transparencia** y **la obligación de obtención del consentimiento**.

Es importante tener claro la forma correcta de mostrar estos mensajes ya que **a partir del 31 de octubre del 2020 empezarán a imponerse sanciones** a aquellas páginas web que no cumplan la normativa correctamente.

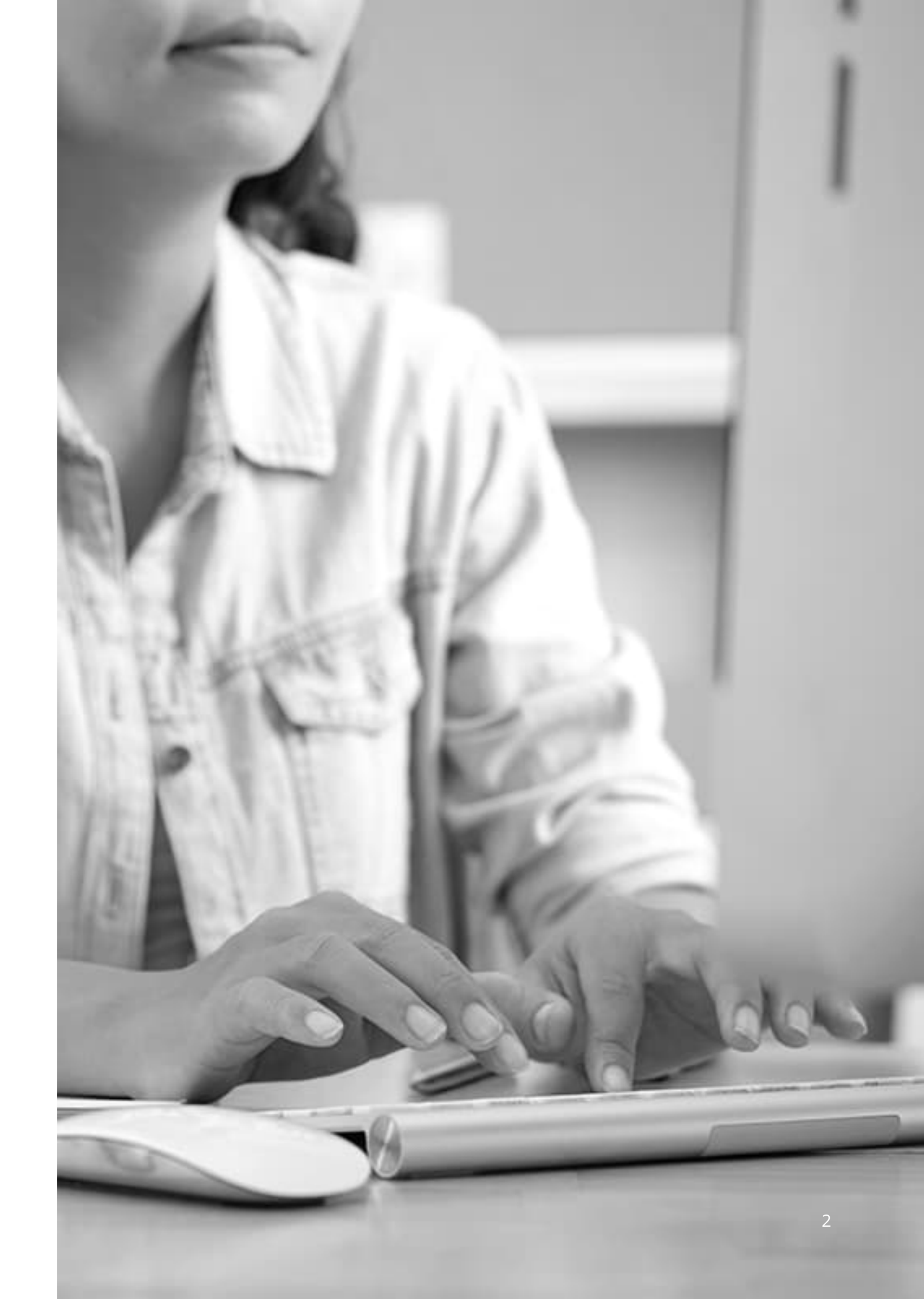

# Tengo una página web, ¿qué debe contener el mensaje de cookies?

Nada más abrir nuestra página web, se deberá mostrar un mensaje al usuario en forma de banner, barra o algún mecanismo similar, como en estos ejemplos.

En el mensaje se debe facilitar a los usuarios información clara y completa sobre la utilización de los dispositivos de almacenamiento y recuperación de datos y, en particular, sobre los fines del tratamiento de los datos, así como una petición del consentimiento para la utilización de las cookies.

Por consiguiente, la información sobre las cookies facilitada en el momento de solicitar el consentimiento debe ser suficientemente completa para permitir a los usuarios entender sus finalidades y el uso que se les dará.

### SEGUIMIENTO DE COOKIES PARA **OBTENER LA MEJOR EXPERIENCIA**

Al seleccionar «Aceptar el seguimiento», usted permite adidas el uso de cookies, píxeles, etiquetas y tecnologías similares. Utilizamos estas tecnologías para recopilar información de su dispositivo y navegador a fin de hacer un seguimiento de su actividad para fines de marketing y funcionales, como puede ser incluir anuncios personalizados y mejorar el sitio web. adidas puede compartir esta información con terceros, incluidos socios publicitarios de redes sociales como Google, Facebook e Instagram, para fines de marketing. Visite nuestro Aviso de privacidad (consulte la sección Aviso sobre cookies) para obtener más información y conocer cómo utilizamos sus datos para fines necesarios (p. ej., seguridad, funciones del carro de la compra e inicio de sesión).

#### ACEPTAR EL SEGUIMIENTO

GESTIONAR EL SEGUIMIENTO

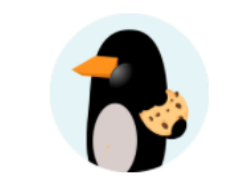

#### Sí, también tenemos cookies...

Estas pequeñas incomprendidas son en realidad muy positivas para ti. Se utilizan, por ejemplo, para mejorar tu experiencia de navegación, recordar quién eres cuando accedes a tu área privada o personalizar contenidos para que sean de tu interés.

No hemos cambiado nada, solo que ahora puedes configurar las cookies de análisis, publicitarias y de personalización que utilizas al navegar en Openbank.

Configurar cookies >

#### Configuración de cookies

Las cookies son importantes para ti, influyen en tu experiencia de navegación. Nos ayudan a proteger tu privacidad o darte acceso seguro con tu usuario. Usamos cookies analíticas, de personalización y publicitarias (propias y de terceros) para hacer perfiles basados en hábitos de navegación y mostrarte contenido útil. Recogeremos tu elección anónimamente. No hemos cambiado nada, solo queremos ser transparentes y responsables contigo, igual que lo somos con tu dinero.

#### Aceptar y seguir navegando

Configurar personalización

(Tardarás aproximadamente 4 minutos)

eptar y navega

# Avisos de cookies incorrectos

Hasta ahora había muchas páginas web que utilizaban el consentimiento tácito del usuario para aceptar las cookies. Es decir, por el simple hecho de que navegaras por su página web, ya aceptabas el uso de cookies.

A partir del 31 de octubre de 2020 podrá ser objeto de sanción por parte de la Agencia Española de Protección de Datos (AEPD).

Ya no es suficiente con poner una frase del tipo "Al seguir navegando consideramos que ACEPTA las cookies de este sitio web".

Estos son algunos ejemplos de avisos de cookies que utilizan el consentimiento tácito y, por tanto, no cumplen con la normativa.

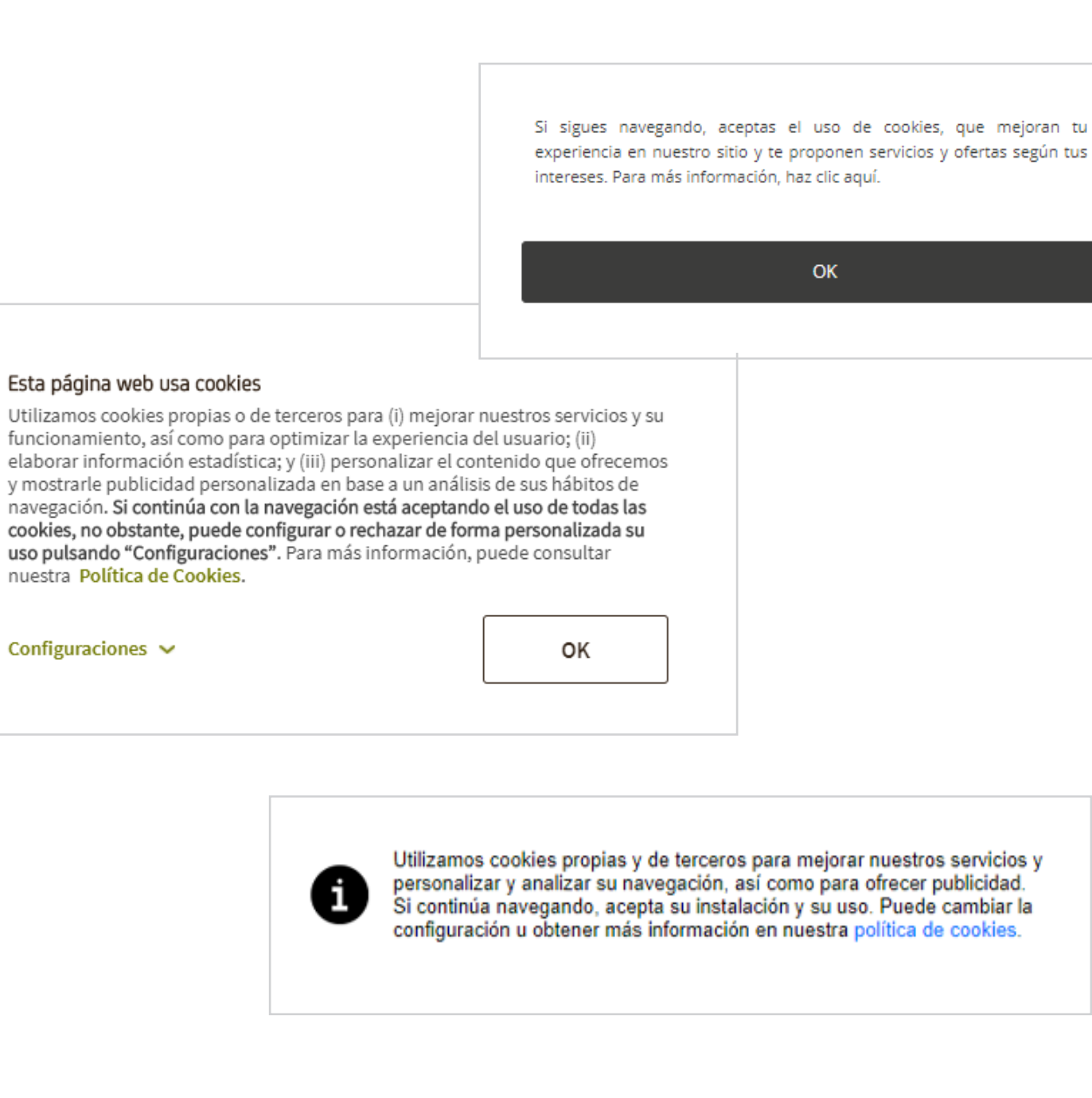

# Cómo adaptar tu página web a la nueva política de cookies. Hazlo fácilmente, gracias a Quantcast

Si te encargas tú mismo de la gestión de tu página web, sigue la guía paso a paso que te mostramos a continuación.

Si la gestión de tu web la lleva una empresa de mantenimiento informático o similar, por favor, envíales esta guía para que se aseguren de que tu web cumple con la normativa y evites posibles sanciones económicas futuras.

Aunque existe un plugin WordPress para Quantcast, nosotros te recomendamos configurar la política de cookies desde su propia web oficial.

A continuación, te mostramos los pasos para hacerlo.

# PASO 1

Accede a la web de Quantcast y regístrate desde este enlace.

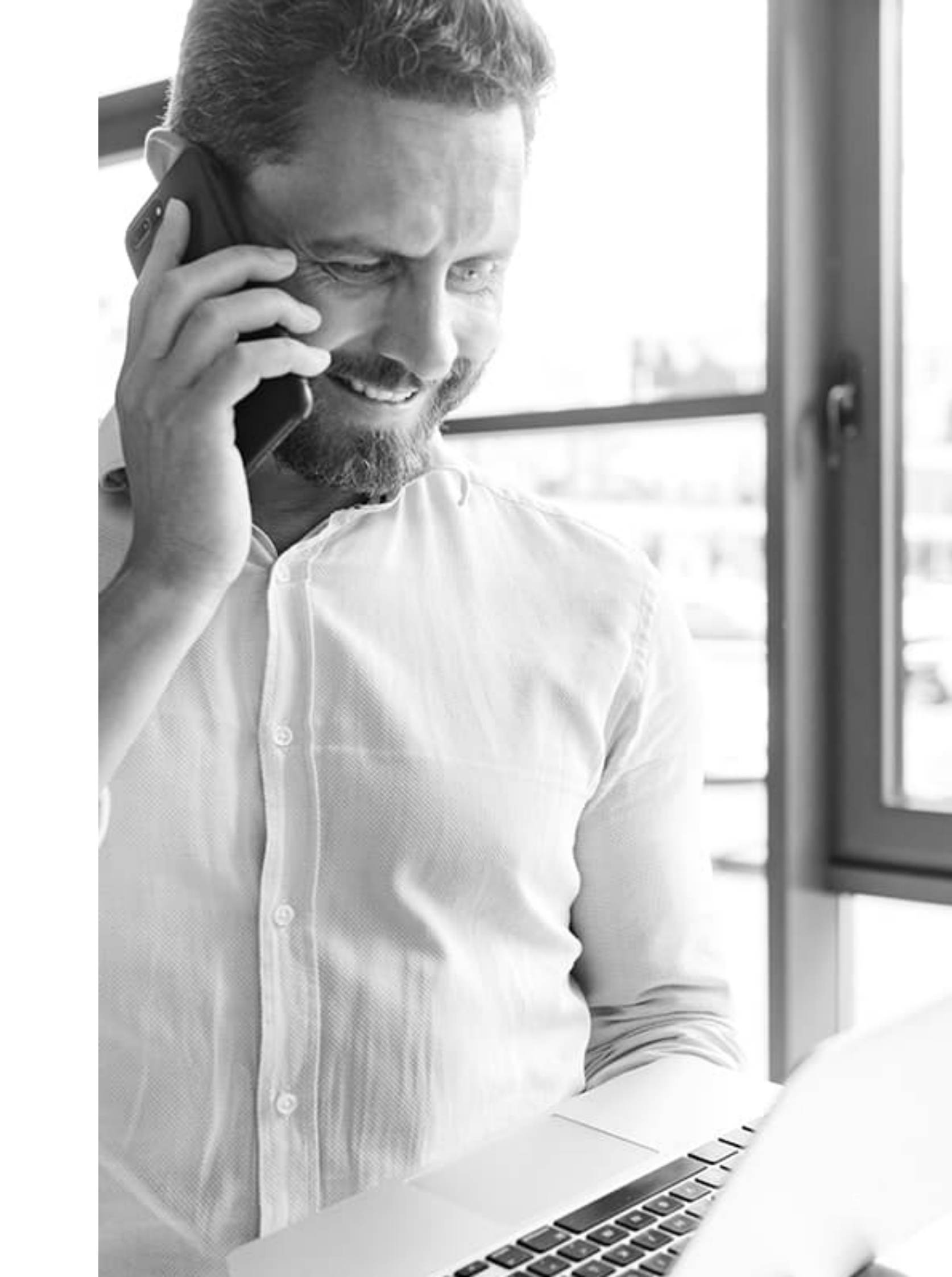

Ve al enlace **"Themes"** y pincha en el botón **"Create a Theme"** para configurar el apartado visual de tu mensaje sobre consentimiento de cookies.

Aquí podrás elegir el formato del mensaje de cookies, cambiar el color del texto primario y secundario, elegir el color de los botones, etc.

En la parte inferior de la pantalla tienes una previsualización de cómo quedaría el mensaje, así que puedes ir probando opciones hasta encontrar la que más te gusta.

Cuando termines pincha en el botón **"Save & Create a theme"**.

| ites Themes Vendors                                                                                |                                    |            |     | NIVERSAL           |
|----------------------------------------------------------------------------------------------------|------------------------------------|------------|-----|--------------------|
| A one-stop-shop to s                                                                               | simplify your consent management e | xperience. |     |                    |
|                                                                                                    |                                    |            |     |                    |
| ites Themes Vendors                                                                                |                                    |            |     | NIVERSAL           |
| Choice A one-stop-shop to s                                                                        | simplify your consent management e | xperience  |     |                    |
| mes                                                                                                |                                    | Q Filter   | e c | REATE A TI         |
| THEME                                                                                              | REGULATION                         |            |     | $\mathbf{\Lambda}$ |
| Dofault                                                                                            | CDDD / CCDA                        |            |     |                    |
| Jenduit                                                                                            | ODINI COM                          |            |     |                    |
| Configure your theme                                                                               |                                    |            |     |                    |
| Configure your theme<br>THEME NAME*<br>MiTema                                                      |                                    |            |     |                    |
| Configure your theme THEME NAME* MiTema REGULATION GDPR CCCPA                                      |                                    |            |     |                    |
| Configure your theme THEME NAME* MiTema REGULATION GDPR CCPA Customize UI                          |                                    |            |     | GDPR               |
| Configure your theme THEME NAME* MiTema REGULATION GDPR GDPR CCCPA Customize UI CMP UI LANGUAGE    |                                    |            |     | GDPR               |
| Configure your theme THEME NAME* MiTema REGULATION GDPR CCCPA Customize UI CMP UI LANGUAGE SPANISH |                                    |            |     | GDPR               |

Pincha en el enlace **"Sites"** y haz clic en el botón **"Protect a site"** para añadir la configuración de tu página web.

| Q        | Measure            | Properties       | Privacy             |                       | p-9kAl |
|----------|--------------------|------------------|---------------------|-----------------------|--------|
| Sites    | Themes Vendo       | rs               |                     |                       |        |
| ch       | oice Aone-s        | top-shop to simp | lify your consent m | anagement experience  |        |
|          |                    |                  |                     |                       |        |
| Q        | Measure            | Properties       | Privacy             |                       | p-9kAl |
| Sites    | Themes Vendo       | rs               |                     |                       |        |
| Ch       | oice A one-s       | top-shop to simp | lify your consent m | anagement experience. |        |
|          |                    |                  |                     |                       |        |
| Sites pr | rotected by Choice |                  |                     | Q Filter              |        |
|          |                    |                  |                     |                       |        |
|          |                    |                  |                     |                       |        |

### Add your sites here

To use the Quantcast Choice consent management solution, first add the sites you'd like to protect. After customizing your solution's UI, you'll be given a tag to install on your properties.

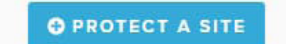

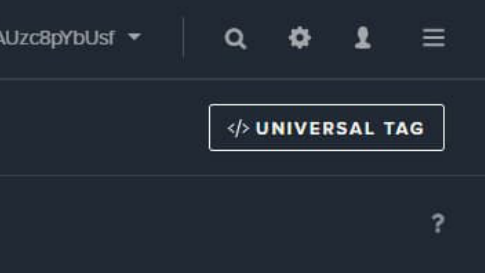

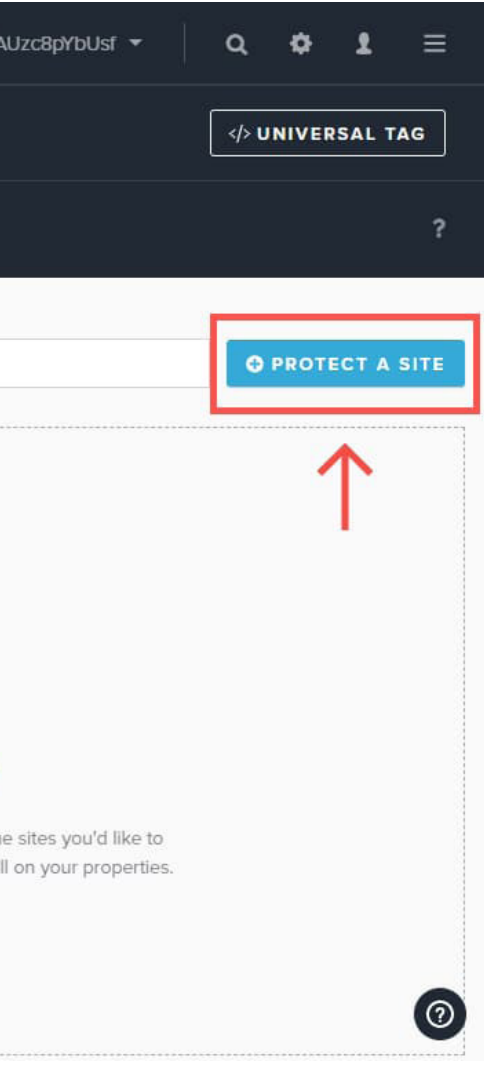

En la ventana "Sites" debes introducir la siguiente información:

- Site URL: la dirección de tu web.
- **Choose a Theme:** elegir la plantilla que prefieras
- **Site name:** nombre de la web.
- **Site logo:** por si quieres poner el logo de tu web.
- **Regulation:** marca la opción GDPR.
- CMP version: elige la opción "latest".
- **Publisher country code:** selecciona Spain.
- **Consent scope:** en estas opciones eliges a qué usuarios se le preguntará por su consentimiento, o cada cuanto se les mostrará el mensaje a los usuarios.

Cuando hayas terminado le das a "Save changes" y tu página web pasará a estar ya listada en "Sites".

| Q Measure Properties             | Privacy |           | p-9kAUzc8pYbUs | f •   | ٩ | ۰     | 1     | ≡  |
|----------------------------------|---------|-----------|----------------|-------|---|-------|-------|----|
| Sites Themes Vendors             |         |           |                |       |   | NIVER | SAL T | AG |
| < Back to sites<br>Create A Site |         |           |                | CANCE | L |       |       |    |
| General settings                 |         |           |                |       |   |       |       |    |
| SITE URL                         |         |           |                |       |   |       |       |    |
| misitio.com                      |         |           |                |       |   |       |       |    |
| Apply to all my subdomains (     | 3       |           |                |       |   |       |       |    |
| MiTema                           |         |           |                |       |   |       | •     |    |
| SITE NAME                        |         | SITE LOGO |                |       |   |       |       |    |
| Name                             |         | Logo url  |                |       |   |       |       |    |
| CCPA                             |         |           |                |       |   |       |       |    |
| CMP VERSION                      |         |           |                |       |   |       |       |    |
| latest (14)                      |         |           |                |       |   |       | •     |    |
| PUBLISHER COUNTRY CODE           | 0       |           |                |       |   |       |       |    |
| Spain                            |         |           |                |       |   |       | •     |    |

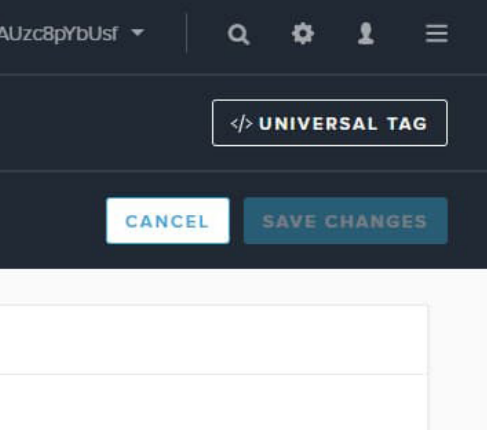

En la parte superior derecha de la pantalla haz clic en el botón que dice **"Universal Tag"**.

# PASO 6

Copia el código que se te ha proporcionado pulsando el enlace **"COPY TAG"**.

| Q Me      | asure      | Properties      | Privacy                                 | p-9kAU |
|-----------|------------|-----------------|-----------------------------------------|--------|
| Sites The | mes Vendor | S               |                                         |        |
| Choic     | e A one-st | op-shop to simp | lify your consent management experience |        |

Your Universal Tag

TAG INSTRUCTIONS

Implement your Universal Tag in the website header, so that you gather users' consent from Quantcast Choice CMP before any other tags are loaded. All future configurations to the Choice CMP can be managed directly in this Central Portal, without needing to redeploy the tag again!

QC CHOICE TAG v2.0 (for TCF 2.0)

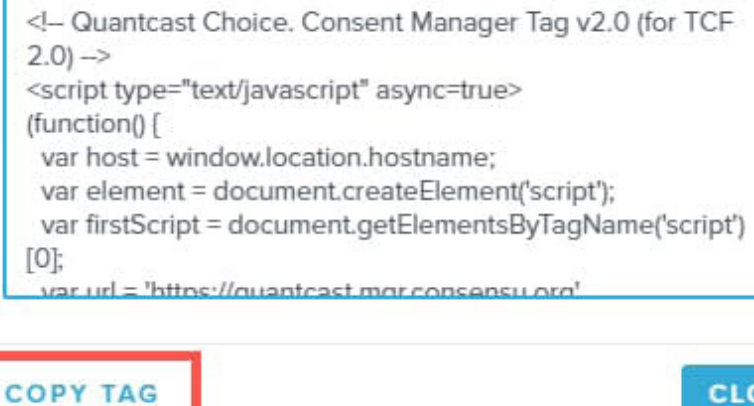

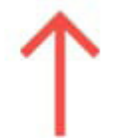

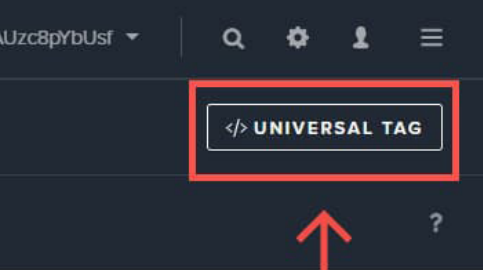

# so that you before any other ce CMP can be ing to redeploy (for TCF

Cómo añadir este código en tu site dependerá de la tecnología utilizada para su creación (Wordpress, Magento, un desarollo a medida...).

Debe estar dentro de la etiqueta **<Head>**. Nosotros te recomendamos ponerlo debajo de las hojas de estilo CSS, aunque no es obligatorio. Con que esté dentro de la etiqueta <Head> es suficiente.

En la imagen que tienes a la derecha, te mostramos un ejemplo del código insertado de forma correcta.

Con esto habrás terminado todo el proceso, el mensaje de consentimiento de cookies se mostrará a tus visitantes. No hace falta que repitas todo el proceso para cada una de tus webs. Puedes añadir diferentes sites y utilizar el mismo código para todos ellos.

De esta manera tendrás tu web adaptada a las nuevas exigencias en el uso de cookies. Era más sencillo de lo que pensabas, ¿verdad?

▼<head> <meta charset="utf-8"> <meta http-equiv="X-UA-Compatible" content="IE=edge"> <!-- SEO --> <title>Grupo Atico34 - Empresa de protección de datos</title> <meta name="description" content="Grupo Atico34 expertos en normativa LOPDGDD. Conocimientos</pre> necesarios para el cumplimiento del nuevo Reglamento Europeo de Protección de Datos. "> <!-- Analytics --> <!-- Main Style CSS --> <link rel="stylesheet" href="/assets/css/style.min.css"> <!-- Quantcast Choice. Consent Manager Tag v2.0 (for TCF 2.0) --> ... ▼<script type="text/javascript" async="true"> == \$0 (function() { var host = window.location.hostname; var element = document.createElement('script'); var firstScript = document.getElementsByTagName('script')[0]; var url = 'https://quantcast.mgr.consensu.org' .concat('/choice/', '9kAUzc8pYbUsf', '/', host, '/choice.js') var uspTries = 0; var uspTriesLimit = 3; element.async = true; element.type = 'text/javascript'; element.src = url;

Textos legales obligatorios para una página web: aviso legal, política de privacidad y cookies

VER VÍDEO

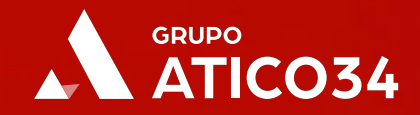

# **GRACIAS POR TU TIEMPO**

### Madrid - Oficinas centrales

P° de la Castellana, 95, 15 91 489 64 19 madrid@atico34.com

#### Barcelona

Zaragoza

876 87 13 54

955 17 42 83

Av. Diagonal, 409 932 88 48 71 barcelona@atico34.com

#### Bilbao

Gran Vía de Don Diego López de Haro, 19-21, 2° 944 68 27 45 bilbao@atico34.com

### Málaga

Plaza de la Solidaridad, 12, 5° 951 98 82 70 malaga@atico34.com

#### León

Av. Ordoño II, 7 – 2º Izq. 987 26 64 94 leon@atico34.com

### Gijón

Sevilla

C/Instituto, 22 984 98 79 86 asturias@atico34.com

Av. Eduardo Dato, 69

sevilla@atico34.com

Av. de Juan Pablo II, 35 zaragoza@atico34.com

Valencia C/ de les Barques, 2, 2° 960 96 01 84 valencia@atico34.com

Mallorca

Gremi de Sabaters 21, 2° 971 92 30 83 mallorca@atico34.com

Cuenca C/ Diego Jiménez, 1 969 23 15 93 cuenca@atico34.com